### Getting Started with

🔿 Meta Quest

## Meta Quest

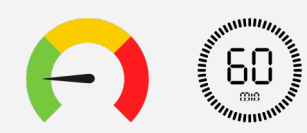

## What are we covering?

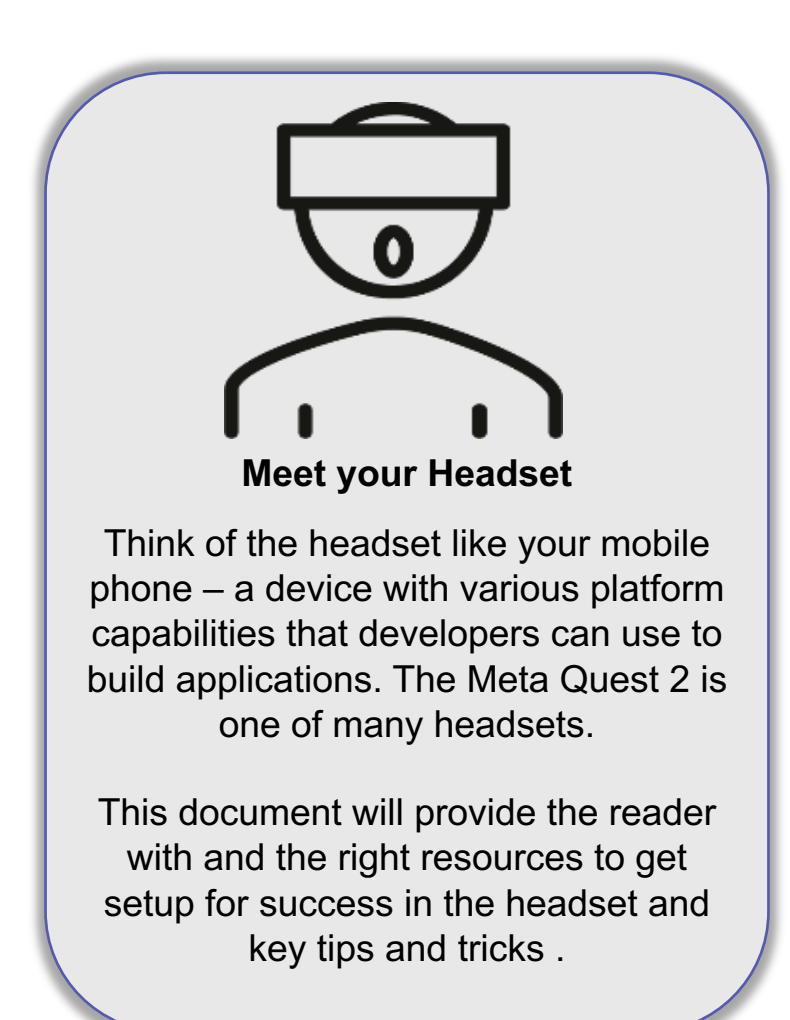

# Getting Started with Meta Quest

#### After reviewing this document, you will be able to:

Inderstand how to setup and use your Meta Account and Quest 2 headset

Know where to find additional information and support

#### Use your smartphone or PC to setup your Meta account

A new way for people to log into their VR headsets that <u>doesn't require a</u> <u>Facebook/Instagram account</u>

 Meta Horizon profiles; you can choose how you appear to others by customizing your username, avatar, and other information, promoting <u>flexibility and control</u>

# **Meta Quest**

 If you've been logging into your VR device with your Facebook account, you can continue to do so until January 1, 2023, at which point you'll need to create a <u>Meta account and Meta Horizon profile</u> to continue using your Meta VR device.

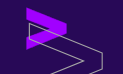

#### Meta.com/setup: Navigate to Link

#### (<u>https://auth.meta.com/setup/?utm\_source=meta.com&utm\_medium=redirect</u>)

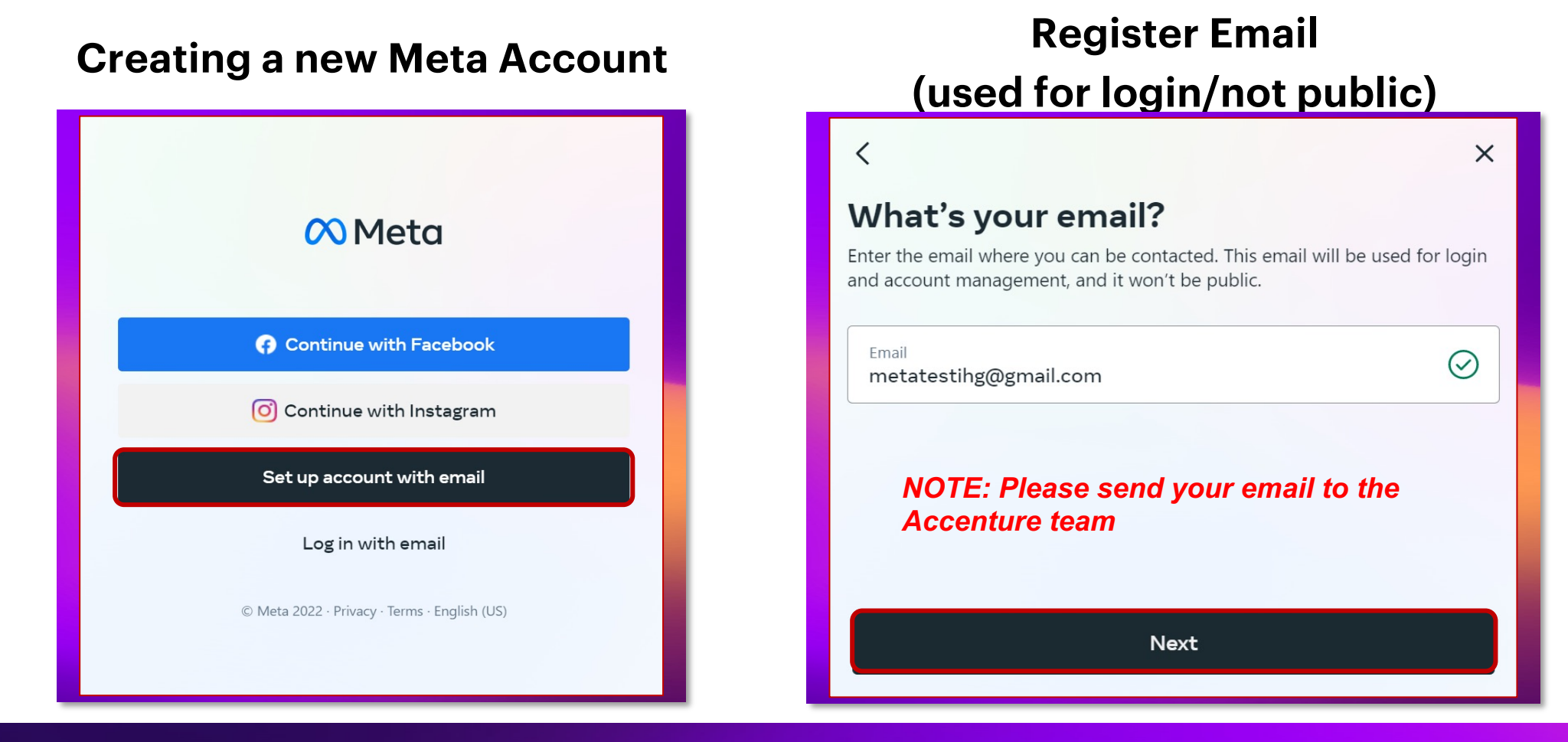

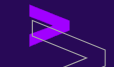

**Credentials** 

| Name Entry                                                                                                    | Birthdate Entry                                                                                                    | Password<br>Creation                                                                                                    |  |
|----------------------------------------------------------------------------------------------------|----------------------------------------------------------------------------------------------------|----------------------------------------------------------------------------------------------------|--|
| < ×                                                                                                    | < ×                                                                                                    | < ×                                                                                                    |  |
| <b>Enter your name</b><br>This name will be used for account recovery and for communication about<br>your account. It won't be public. | What's your birthday?<br>Use your own date of birth, even if this account is for a business or something<br>else. This information won't be public. Why do I need to provide my birthday? | Create a password<br>Create a password with at least 8 letters and numbers. It should be something<br>others can't guess. |  |
| First name<br>Meta                                                                                                    | Month<br>September × Day<br>19 × Year<br>1997 ×                                                                                                    | Password Ø                                                                                                    |  |
| Last name<br>Test                                                                                                    |                                                                                                    |                                                                                                    |  |
|                                                                                                    |                                                                                                    |                                                                                                    |  |
| Next                                                                                                    | Next                                                                                                    | Next                                                                                                    |  |

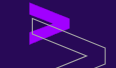

#### **Account Creation & Confirmation**

#### **Confirm Credentials and Create Account**

#### Locate Confirmation Code using Register Email

| < ×                                                                                                    |                                                                              |                                                                          |         |
|----------------------------------------------------------------------------------------------------|------------------------------------------------------------------------------|--------------------------------------------------------------------------|---------|
| Finish creating your Meta account                                                                                                    | 🗌 🙀 Meta Confirm you                                                         | r email for your new Meta account - Please confirm your email address    | 1:43 PM |
| <b>Name</b><br>Meta Test                                                                                                    | 🗌 ☆ Google Community Te. Your Google                                         | Account is live – now help your business grow - Start using Google's to  | 1:38 PM |
| <b>Email</b><br>metatestihg@gmail.com                                                                                                    | Meta <notification@email.meta.com><br/>to me ▼</notification@email.meta.com> | 1:43 PM (O minutes ago) 🕁                                                |         |
| Password<br>*******                                                                                                    | (X) Meta                                                                     |                                                                          |         |
| <b>Birthday</b><br>9/19/1997                                                                                                    | Hi Meta                                                                      |                                                                          |         |
| Your Meta account information isn't public.<br>By creating your account, you agree to the Meta Terms of Service, Supplemental Terms of<br>Service, Meta Privacy Policy and Supplemental Privacy Policy. | Please confirm your emai<br>Confirmation Code                                | I for your new Meta account by entering the following confirmation code. |         |
| Create account                                                                                                    | 240229                                                                       |                                                                          |         |
| Back                                                                                                    | If you did not request a co                                                  | onfirmation code, you can disregard this message.                        |         |

#### **Confirmation & Creation Completion**

**Enter Code** 

#### Account Complete; Adjust Account Info & Other Settings

| 🕫 Meta                                                                                                    | × | ∧ Meta Quest                                                       | PRODUCTS ~      | EXPERIENCES APPS & GAMES SUPPORT | LOG OUT |
|----------------------------------------------------------------------------------------------------|---|--------------------------------------------------------------------|-----------------|----------------------------------|---------|
| Enter the confirmation code<br>To confirm your account, enter the 6-digit code that was sent to<br>metatestihg@gmail.com. | _ | Meta account<br>Password and security<br>Download Your Information | Meta            | account                          |         |
| Confirmation code                                                                                                    |   | View Your Information<br>Other Settings                            | Email           | metatestihg@gmail.com            | Edit    |
| 240229                                                                                                    |   |                                                                    | Name            | Meta Test                        | Edit    |
| Continue                                                                                                    |   |                                                                    | Birthday        | September 19, 1997               | Edit    |
| l didn't get a code                                                                                                    |   |                                                                    | Language        | English (US)                     | Edit    |
|                                                                                                    |   |                                                                    | DELETE YOUR ACC | OUNT                             |         |
|                                                                                                    |   |                                                                    |                 |                                  |         |

# Getting Started with Meta Quest

#### Meta Quest app and headset overview

- Installing the Meta Quest app
- Mobile App Features
- What's in the Box
- Steps to Success

# **Installing the Meta Quest App**

Before you use your Meta Quest headset, you will need to install the Meta Quest App onto your mobile device. The Meta Quest PC app is not required.

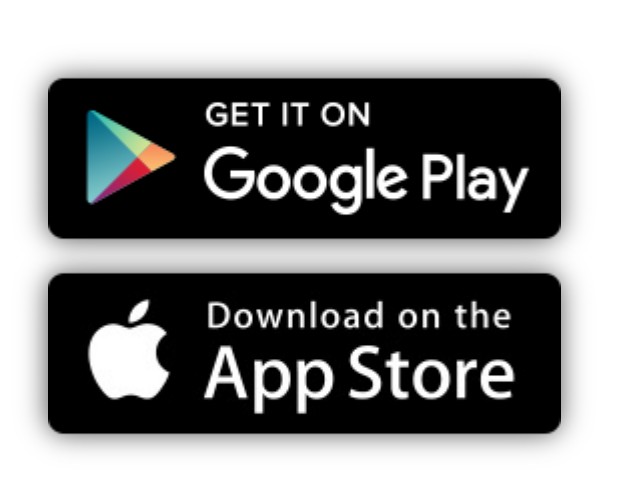

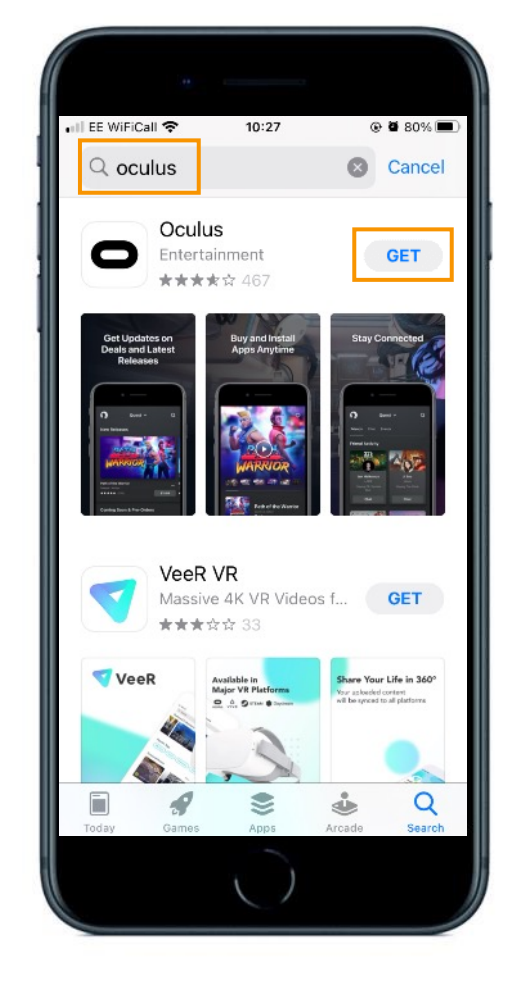

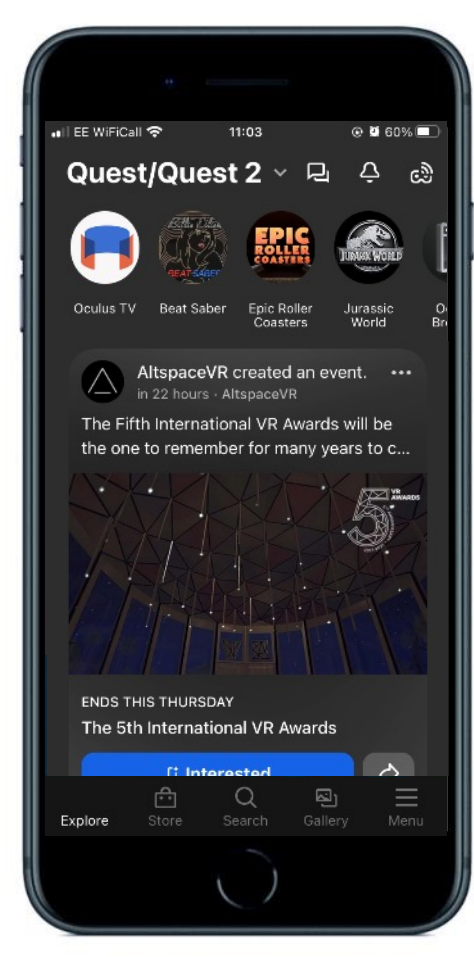

>>,

### **Privacy settings**

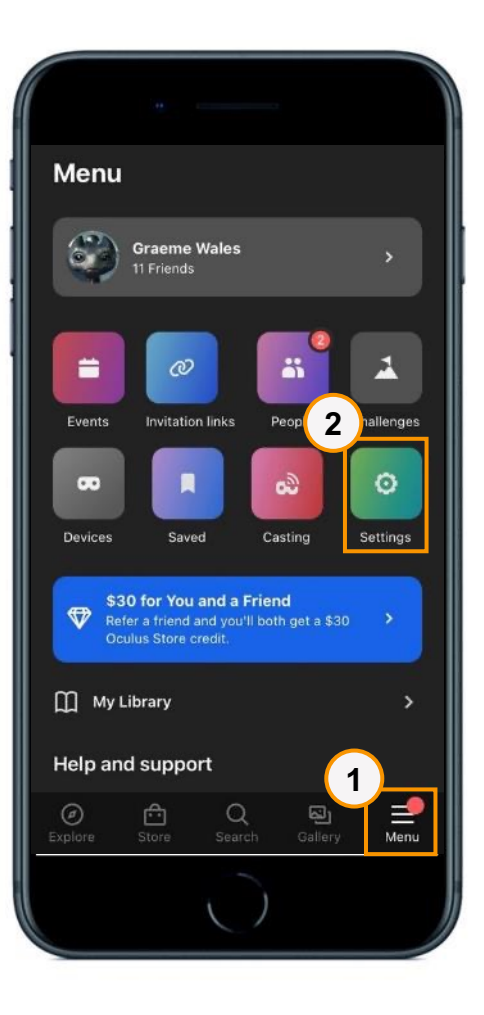

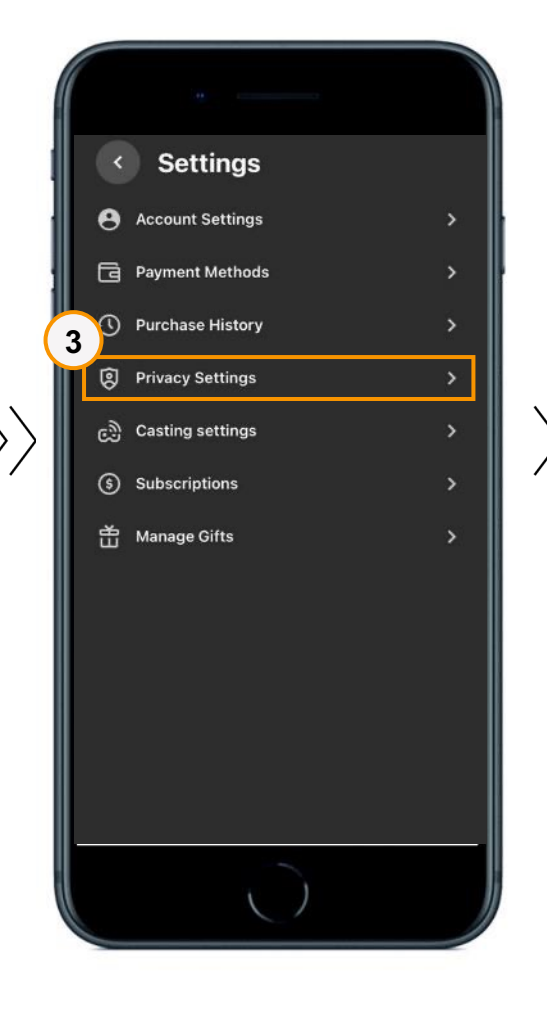

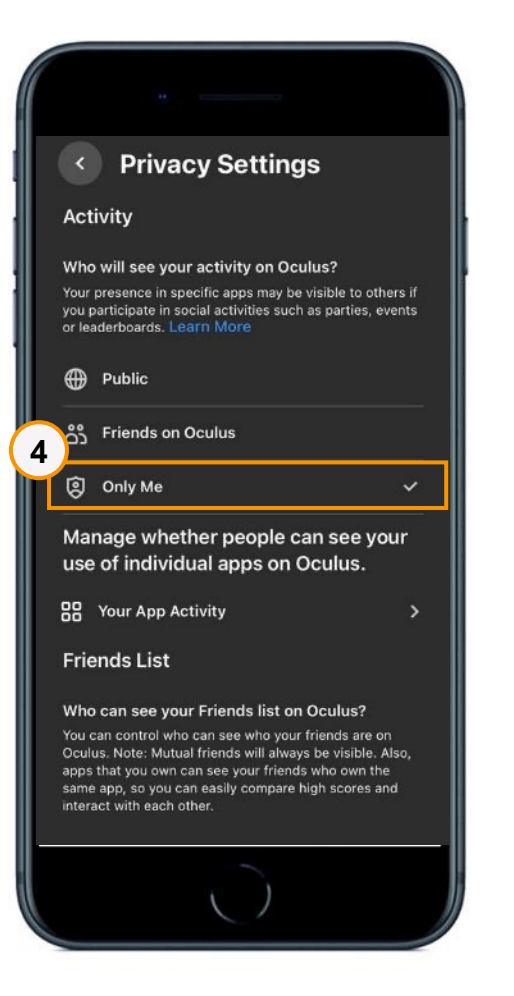

- Open the Meta Quest app on your phone, and tap Menu
- 2. Tap **Settings**
- 3. Tap Privacy Settings
- 4. Tap **Only Me**. This means none of your Meta Quest activity will be shared with Facebook friends

# **Mobile App features**

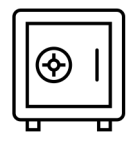

Set a screen lock

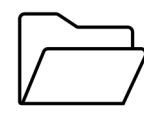

Install apps remotely

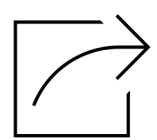

Cast your screen and sync media

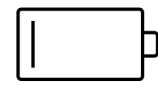

See charge levels of your devices

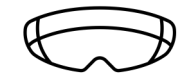

Not needed when the Meta Quest is in use

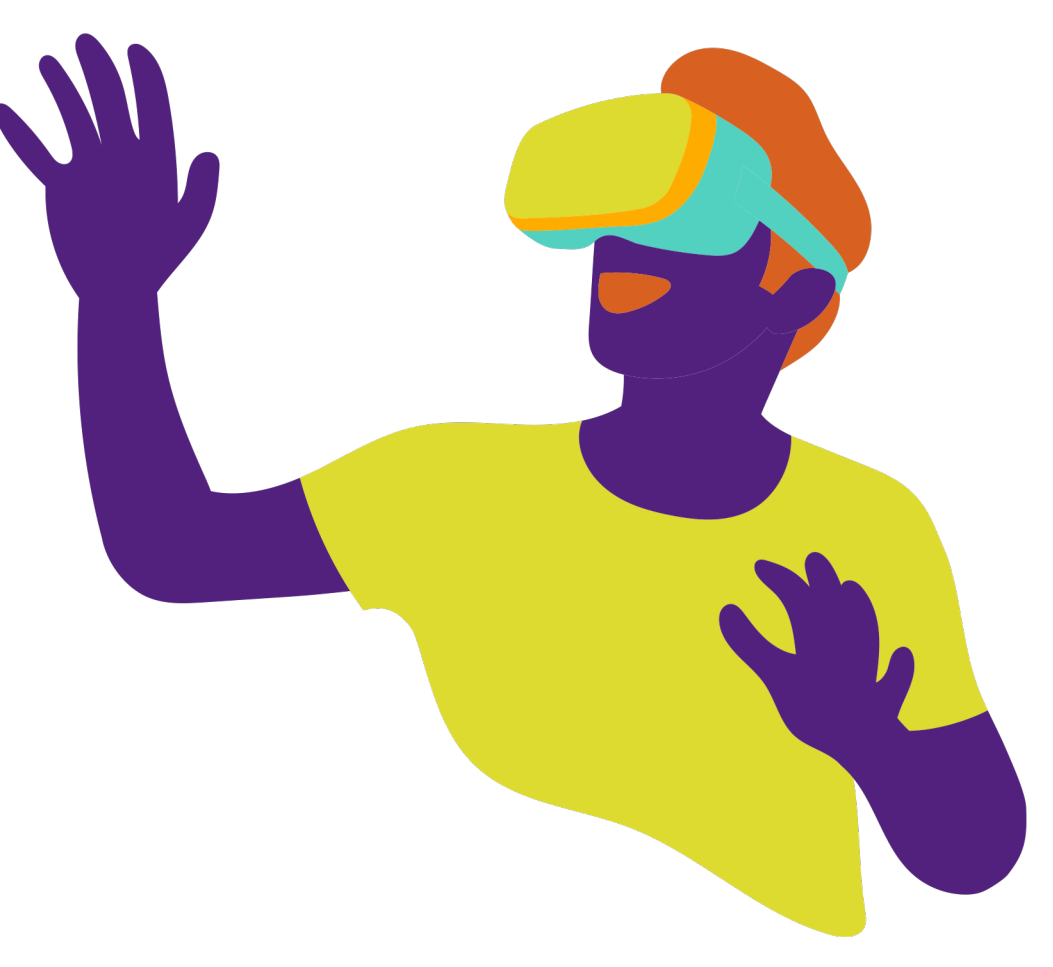

# What's in the box?

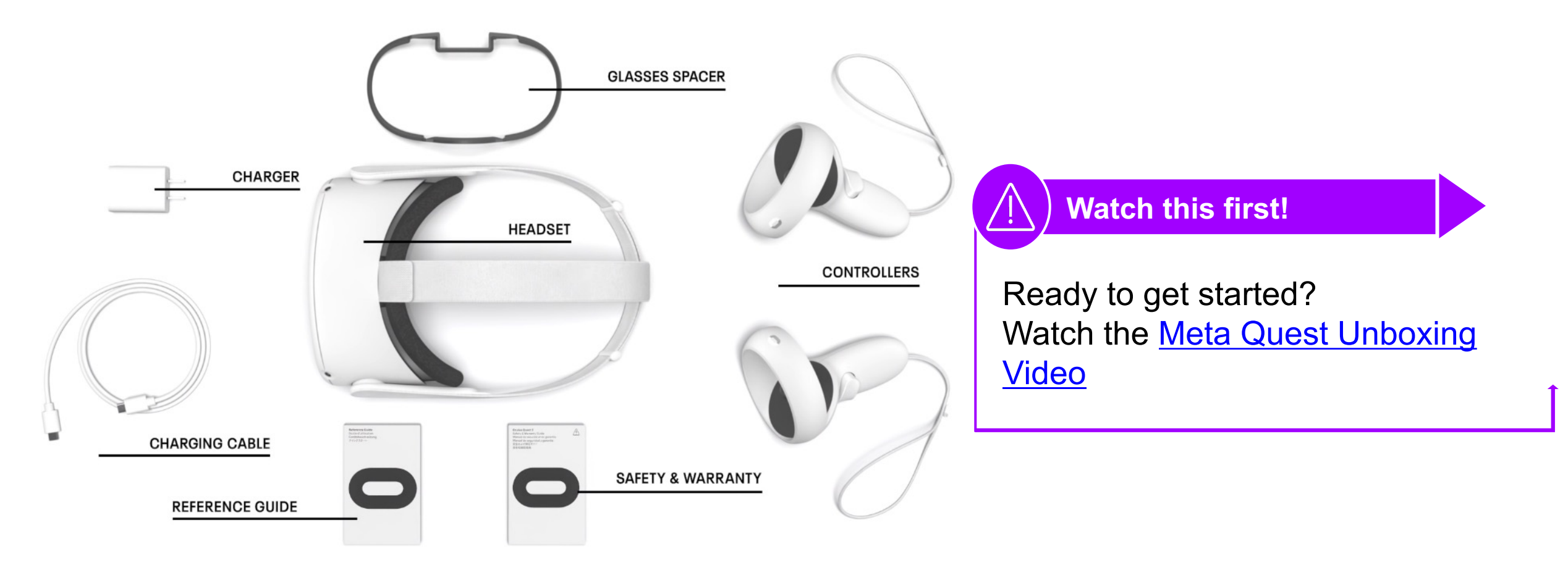

# **Steps to Success**

| 4        | þ |
|----------|---|
| <u> </u> | , |

Make sure your headset is fully charged – it takes 2.5 hours to charge to get 2 to 3 hours of battery life

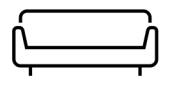

Find somewhere comfortable to sit for the setup

 $\overline{OO}$ 

If you wear glasses, <u>install</u> the included spacer and read the Meta Quest <u>Wearing glasses</u> guide

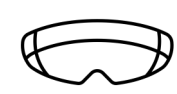

Enable **Passthrough Mode** (Settings, then Guardian). This lets you double tap the side of the headset to see through the built-in cameras – great for staying safe!

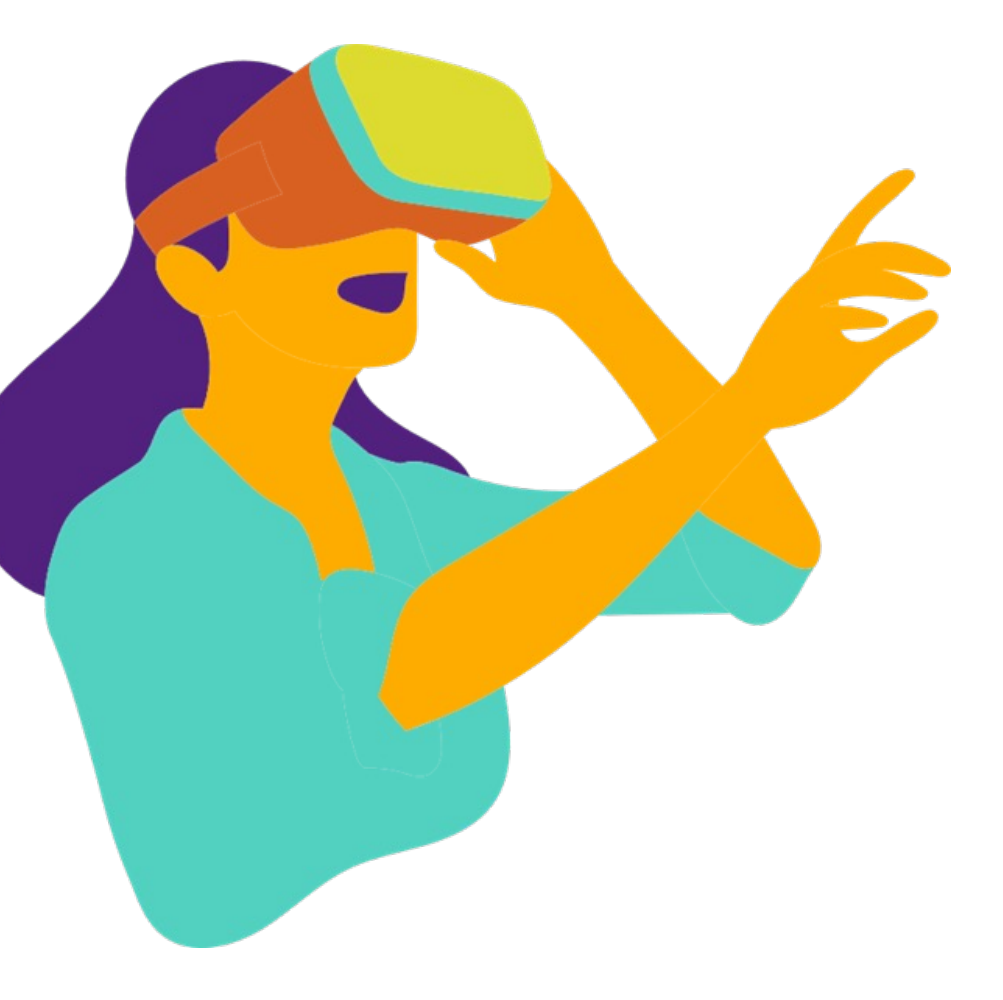

# **Steps to Success**

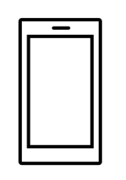

Have your phone to hand – you'll need it to setup your headset and know your Facebook password or Meta Account

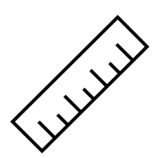

Make sure you're at least an arm's length away from anything that you could bump or knock over

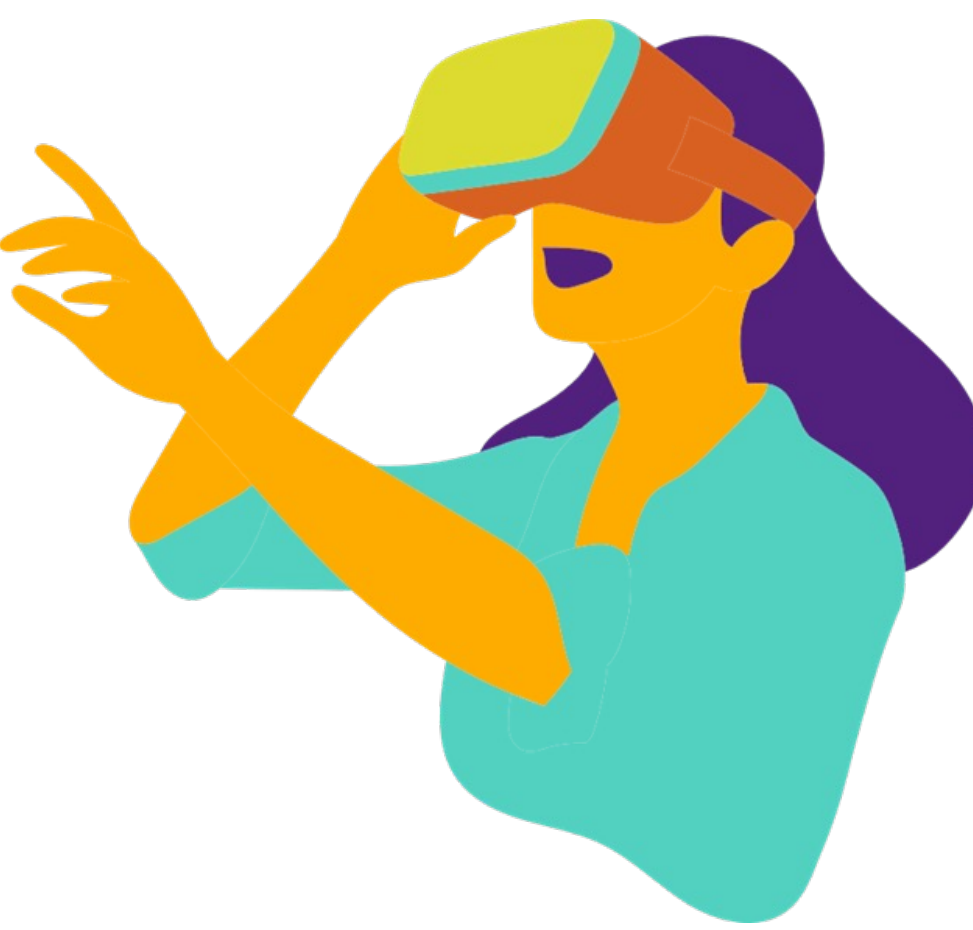

# How does it work?

| $\bigcirc$ |  |
|------------|--|
| $\sim$     |  |

Your new headset is a standalone, wireless VR experience. You don't need your phone or laptop to use it

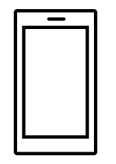

The Quest 2 is like any other smart device – it has its own marketplace from which you can install apps

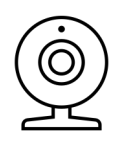

The headset tracks the position of your head and hands using sensors on the outside of the visor. What you do will be mirrored in the virtual world

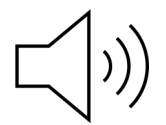

Your headset has speakers built into the headband, so no need for headphones!

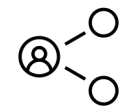

This is a new and exciting way to communicate and share with colleagues.

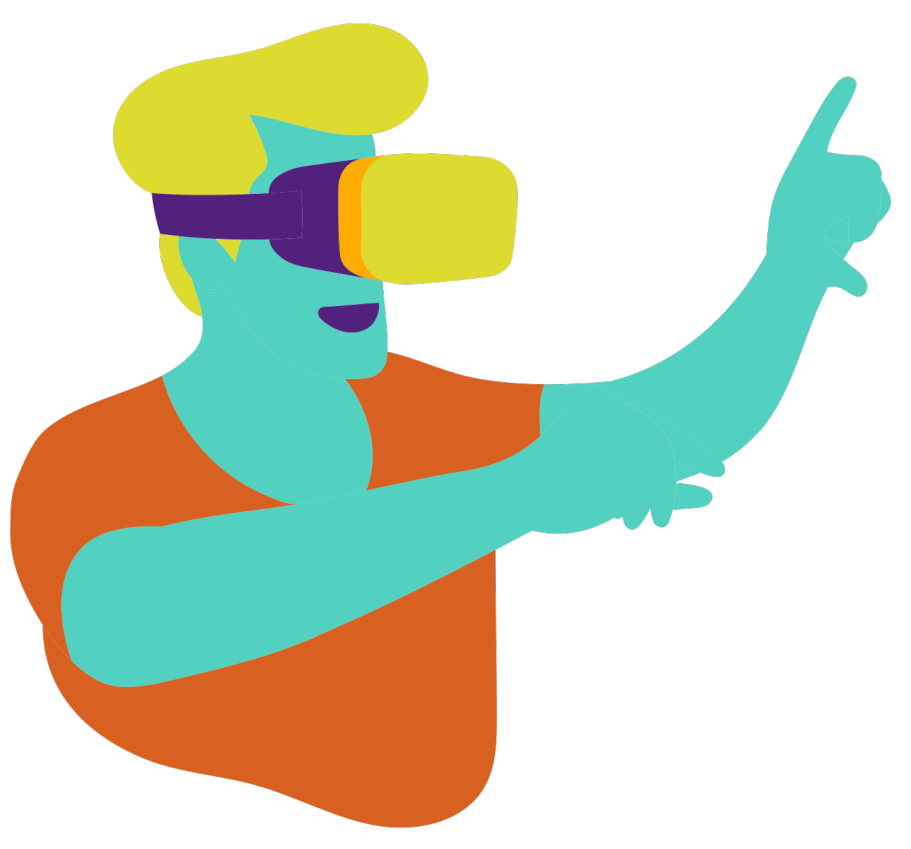